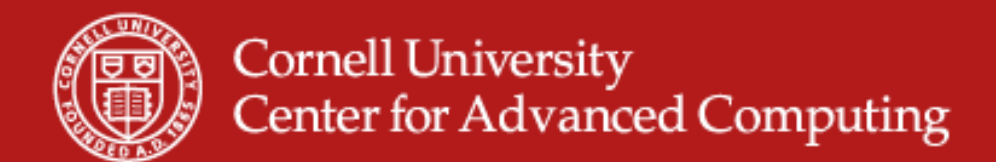

#### Paraview

- Excellent for computational fluid dynamics
- Straightforward to use
- Runs in parallel several ways
- Download at http://www.paraview.org/New/download.html

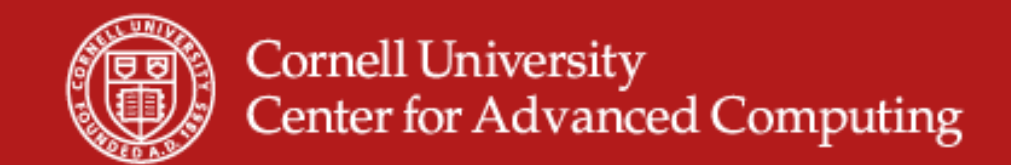

#### **Paraview Lab**

- Goal is to see basic functions contour, streamline, volume rendering – on a local machine before we go to Spur.
- Copy RectGrid2.vtk to your machine.
- Start Paraview from the Windows menu.

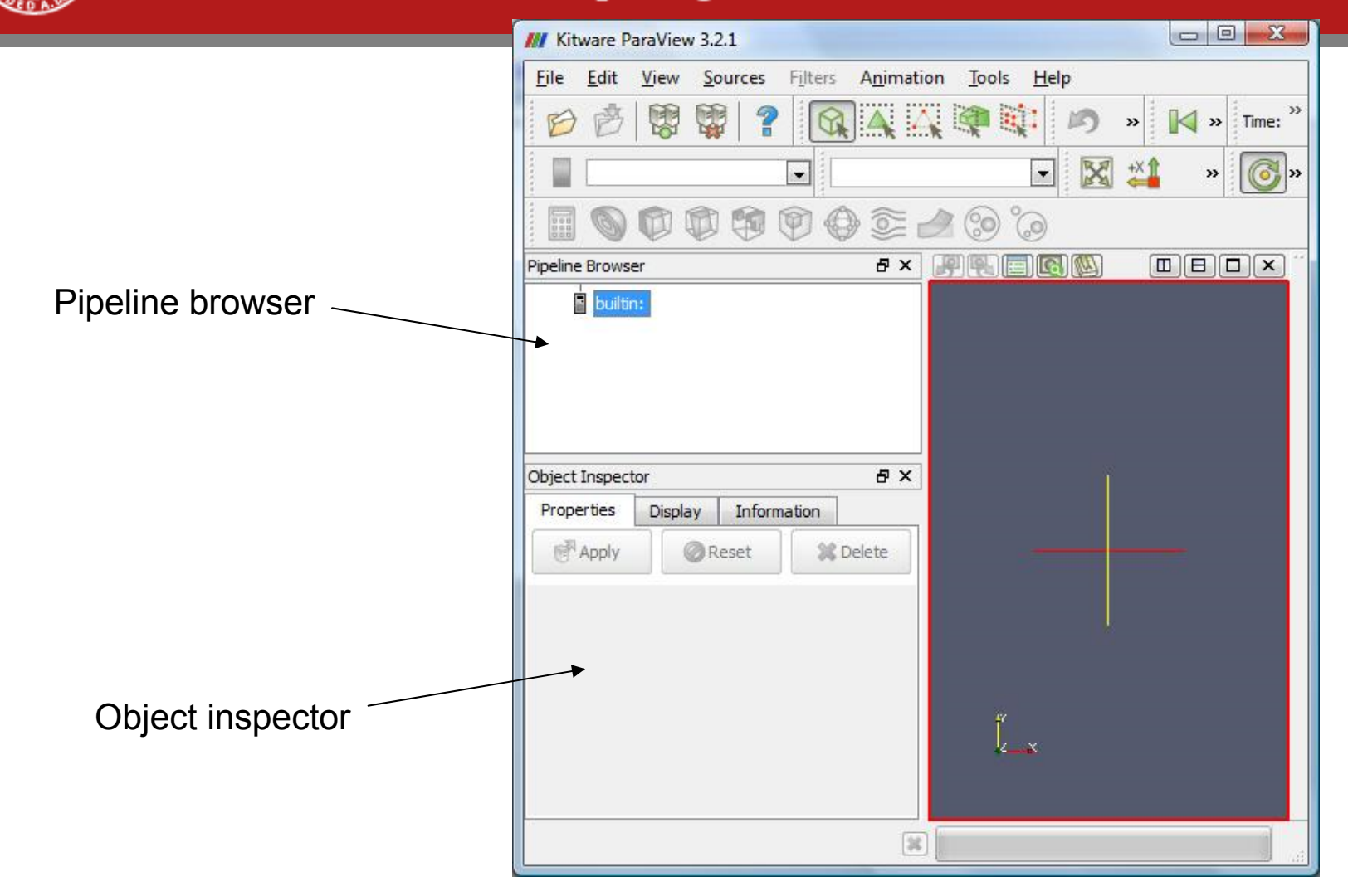

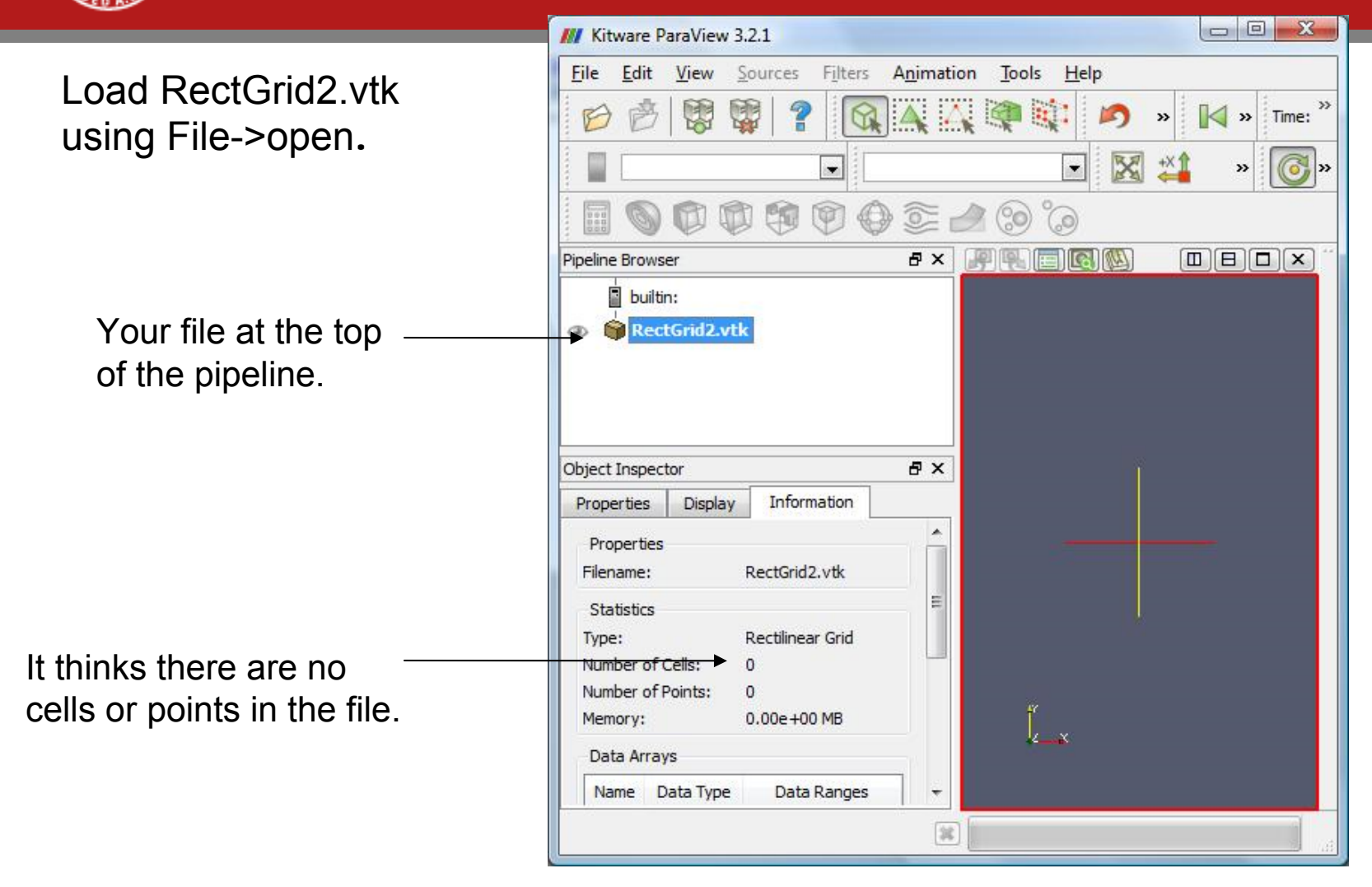

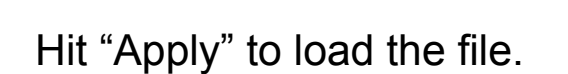

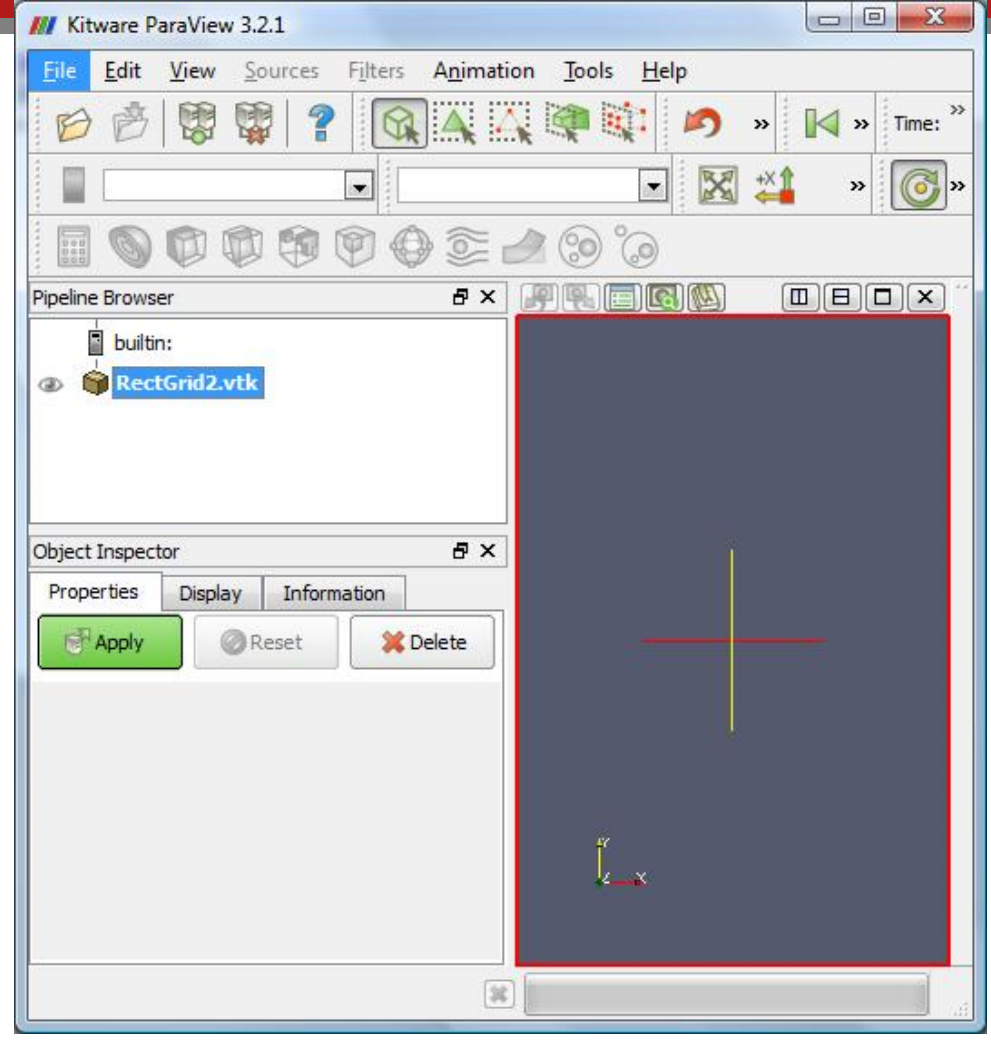

| Nitware Paraview 5.2.1                                                                                                    |                       |                            |       |           |
|----------------------------------------------------------------------------------------------------|-----------------------|----------------------------|-------|-----------|
| <u>File Edit View Sources Filters</u>                                                                                                    | Animation             | <u>T</u> ools <u>H</u> elp |       |           |
| 6 🔗 🛱 🛱 😭 🚳                                                                                                    |                       | 🤹 🔃 🕨                      | ) » [ | 🔰 » Time: |
| Solid Color                                                                                                    | u <mark>tlin</mark> e |                            | X 📫   | » 👩       |
|                                                                                                    | ) 💽 🥒                 | ۵ 🎯                        |       |           |
| ipeline Browser                                                                                                    | 8 × 🛃                 |                            |       |           |
|                                                                                                    |                       |                            |       |           |
| Dbject Inspector<br>Properties Display Information<br>Properties<br>Filename: RectGrid2.vtk                                                                                                    | ē ×                   |                            |       |           |
| Display Information<br>Properties Display Information<br>Properties<br>Filename: RectGrid2.vtk<br>Statistics<br>Type: Rectilinear Grid<br>Number of Cells: 14720<br>Number of Points: 17061<br>Memory: 2.70e-01 MB                                            | ₽×                    |                            |       |           |
| Display Information Properties Filename: RectGrid2.vtk Statistics Type: Rectilinear Grid Number of Cells: 14720 Number of Points: 17061 Memory: 2.70e-01 MB Data Arrays                                                                                       | ₽×                    |                            |       |           |
| Display Information<br>Properties Display Information<br>Properties<br>Filename: RectGrid2.vtk<br>Statistics<br>Type: Rectilinear Grid<br>Number of Cells: 14720<br>Number of Points: 17061<br>Memory: 2.70e-01 MB<br>Data Arrays<br>Name Data Type Data Rang | ₽×<br>es +            |                            |       |           |

Cells! Points!

www.cac.cornell.edu

03/11/09

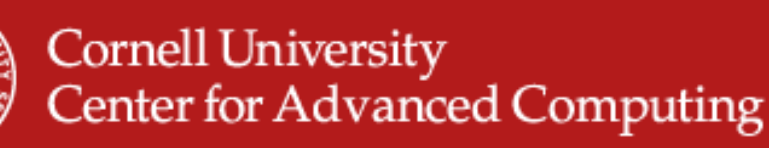

- 1. Select dataset
- 2. Find Contour filter in the Filters menu.
- 3. Hit Apply, as usual.

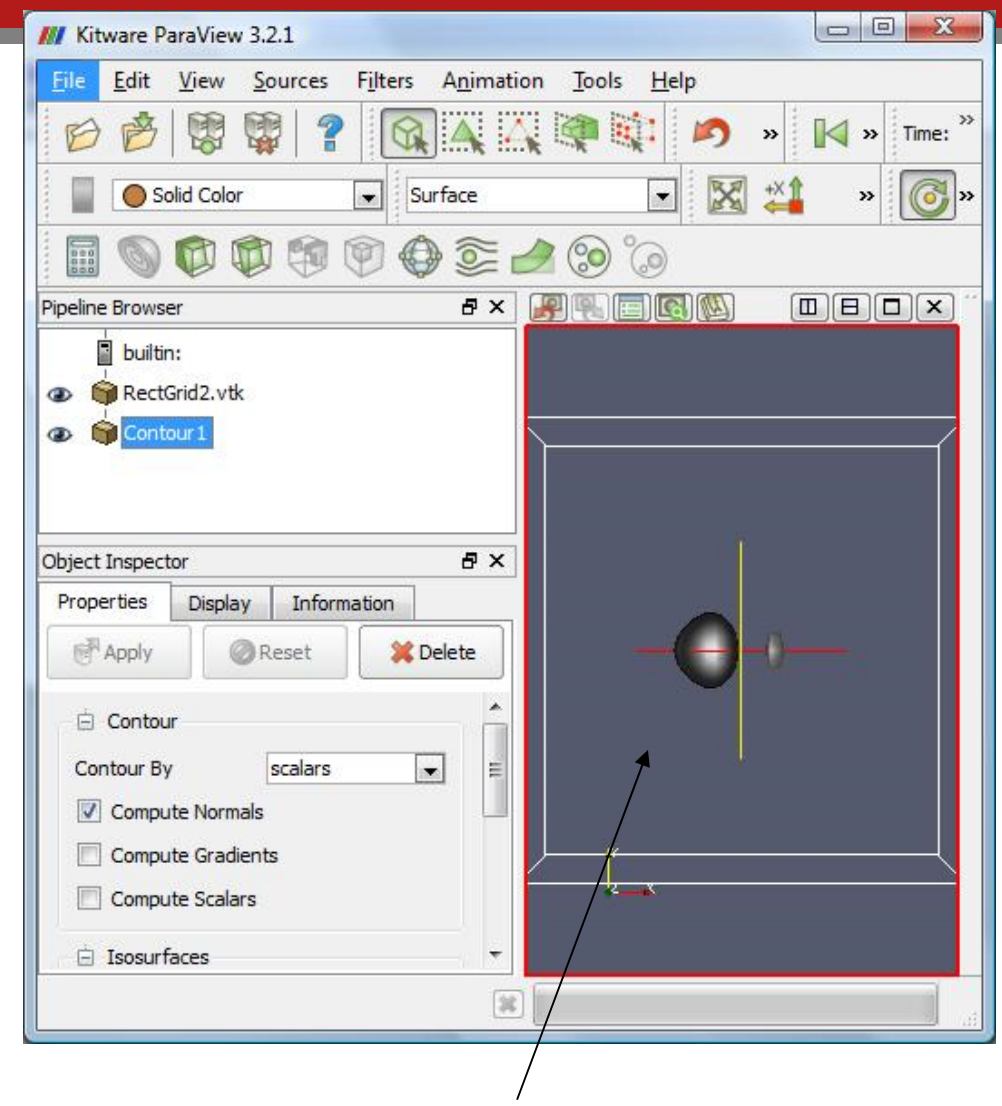

Click and drag. Try ctrl, shift, middle-click, right-click.

03/11/09

www.cac.cornell.edu (Change navigation in Edit menu->Settings->Render View->Camera.)

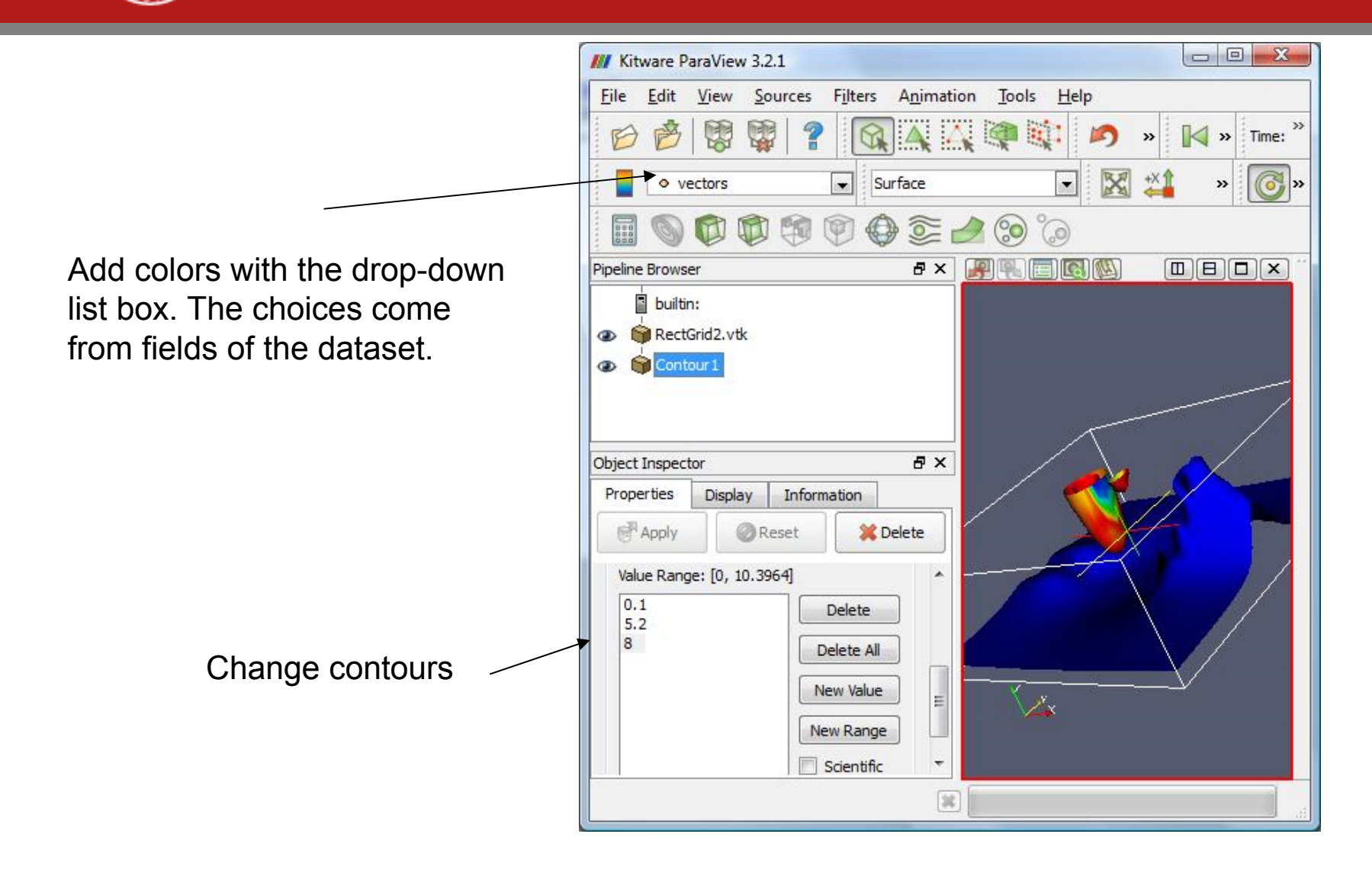

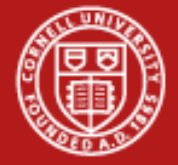

- 1. Select RectGrid2.vtk
- 2. Add Slice filter.
- 3. Hit apply, again.

or...

- 1. Select Contour1
- 2. Add Slice filter.
- 3. Apply, apply.

What is the difference?

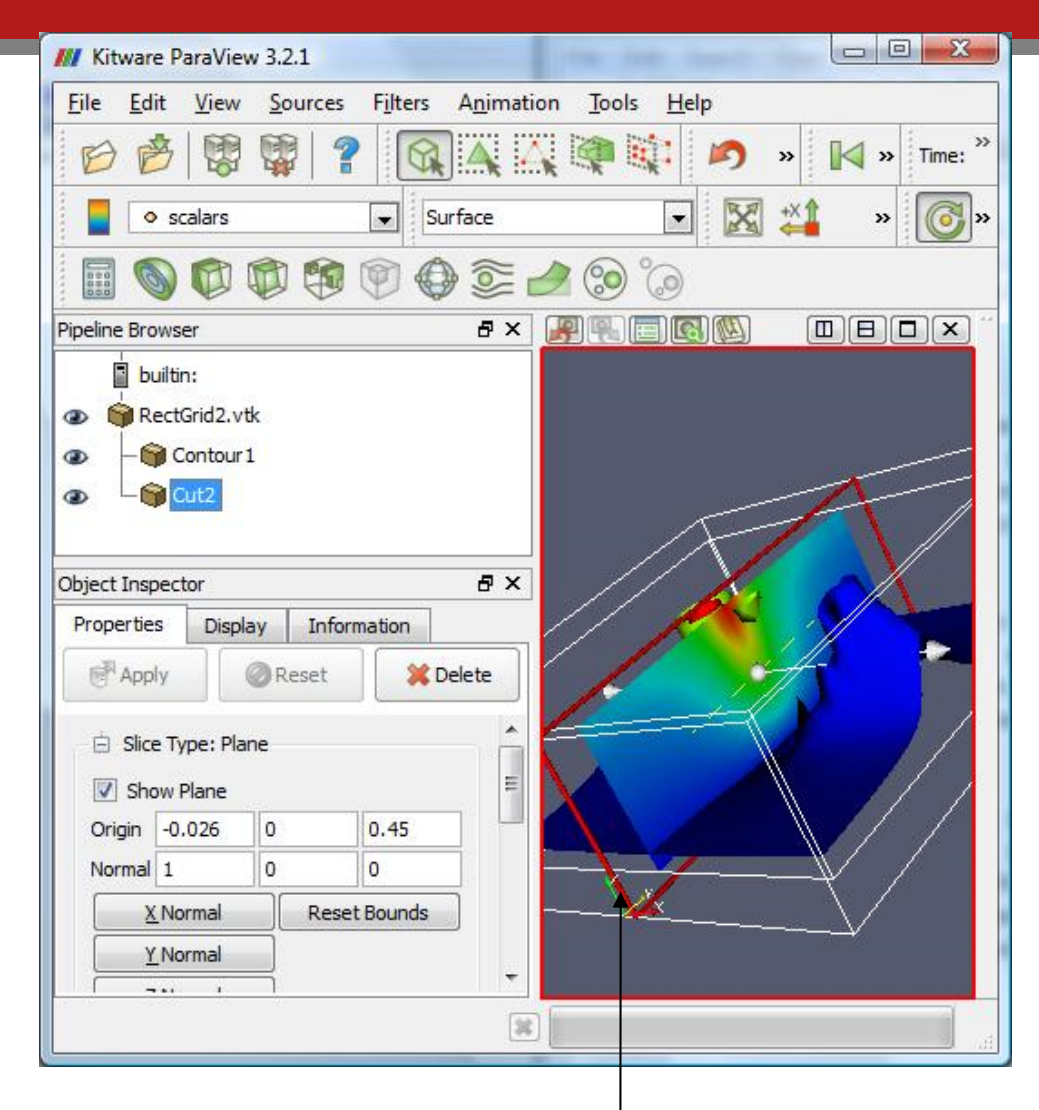

www.cac.com

03/11/09

Glyph filter. Play with the glyph type options.

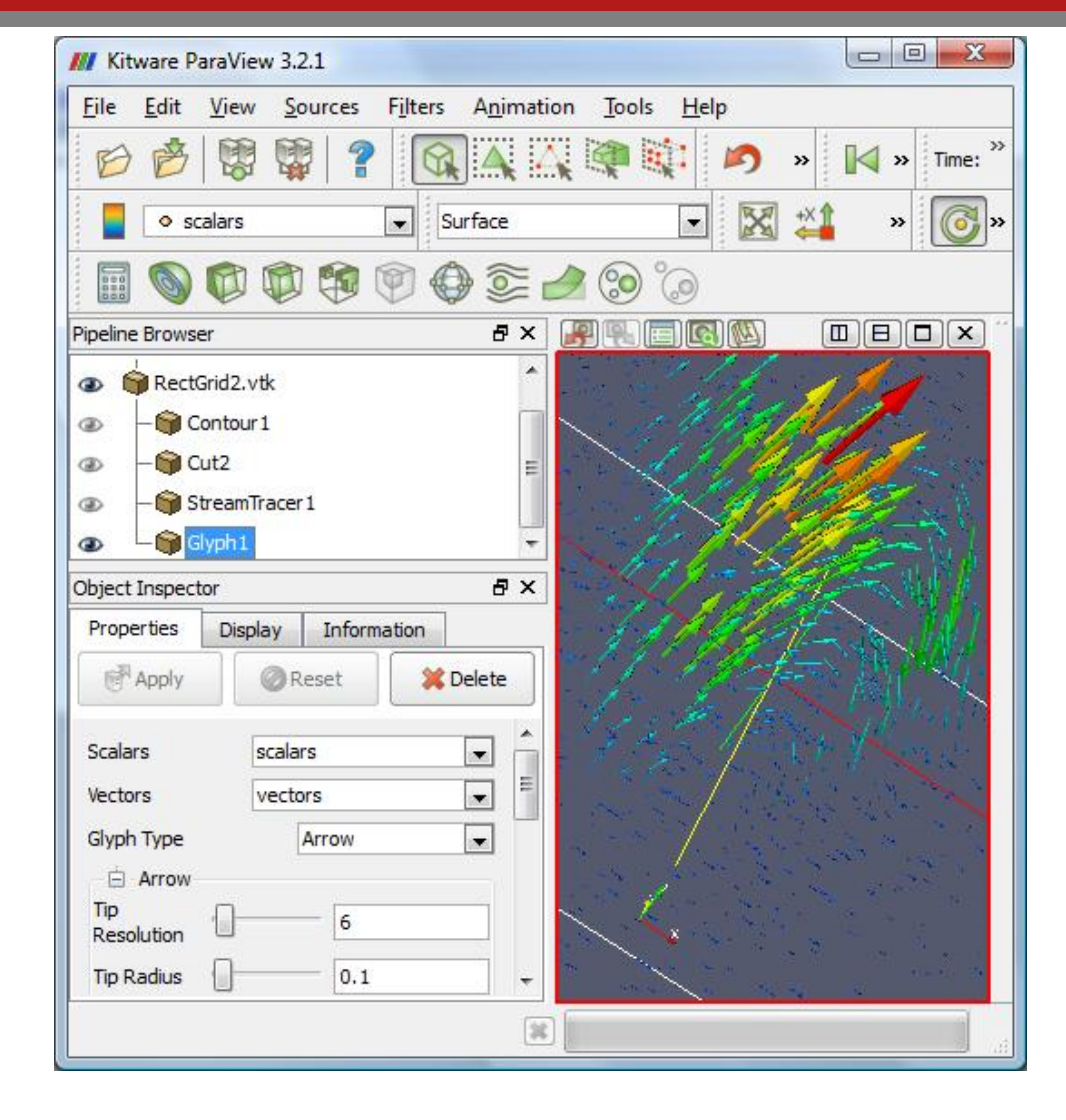

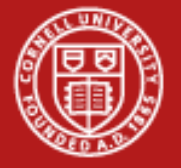

The human visual system does not know whether to compare sphere size by diameter or volume. There is no good sense of "twice as much."

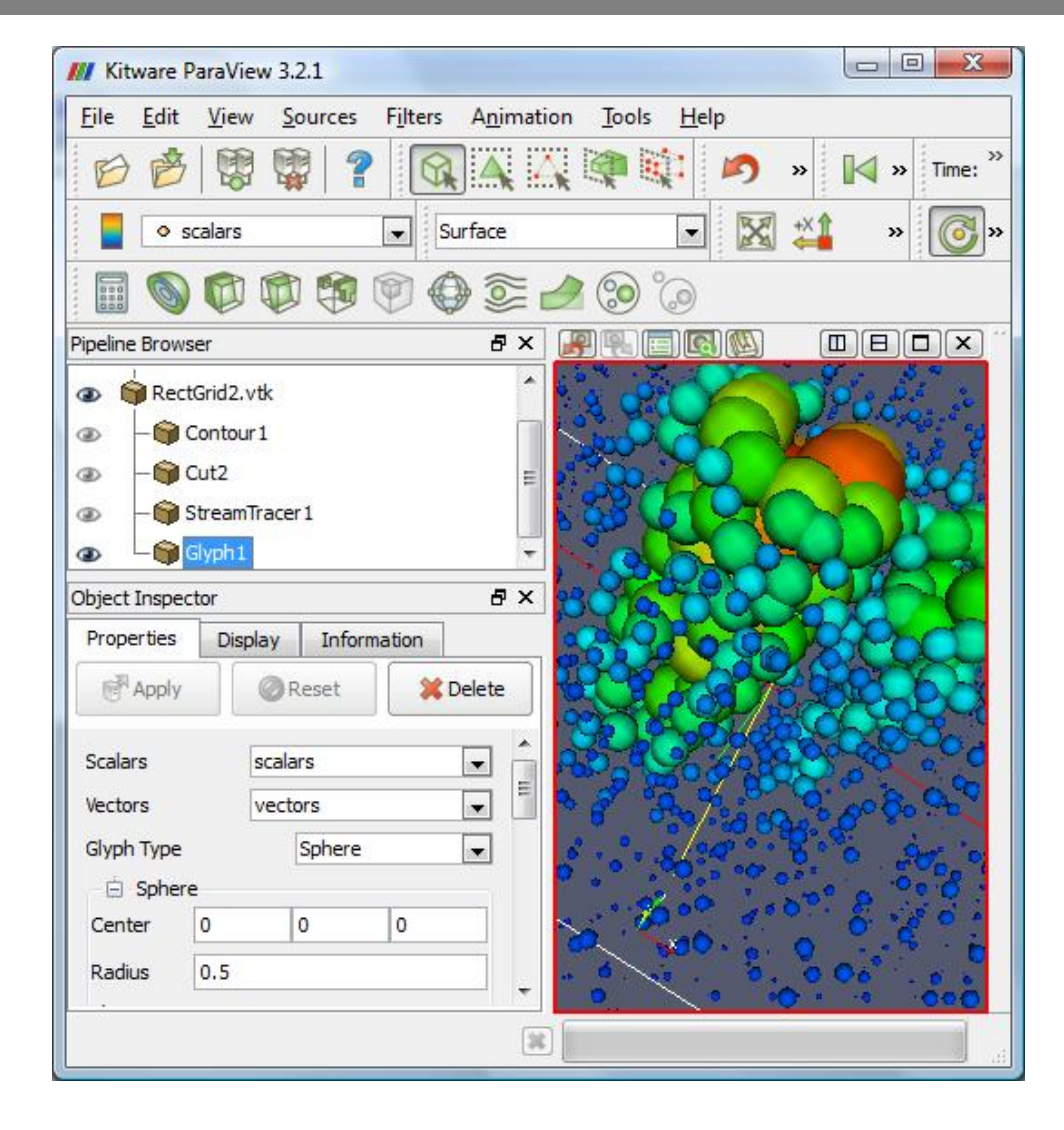

This time, add the tube filter to the StreamTracer, not to RectGrid2.

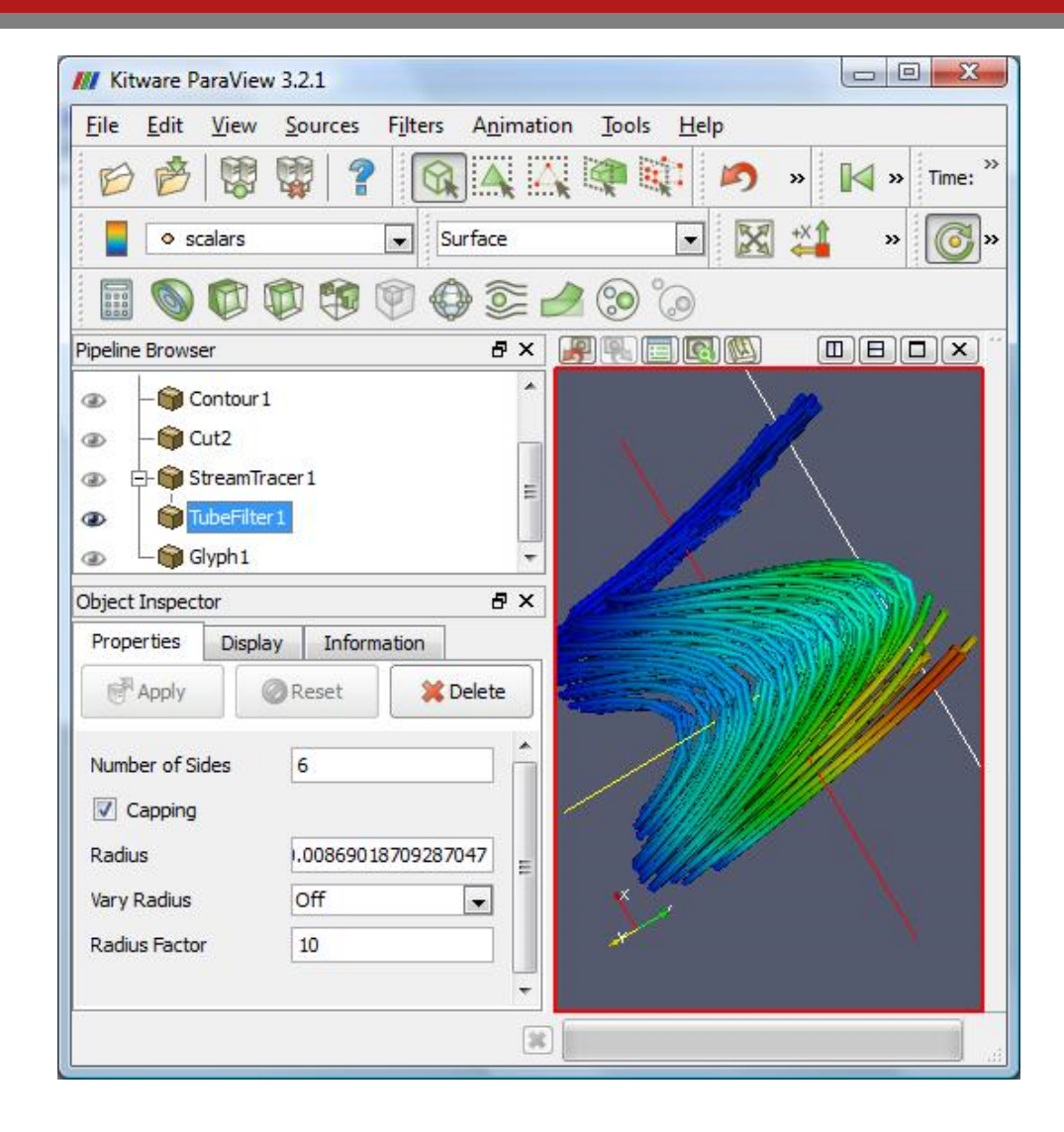

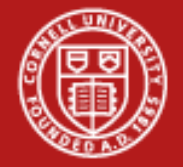

Volume Rendering

First, add "tetrahedalize" filter. Select Display tab. Find the Style section. Change representation.

The colormap is just above // the Style section if you scroll up.

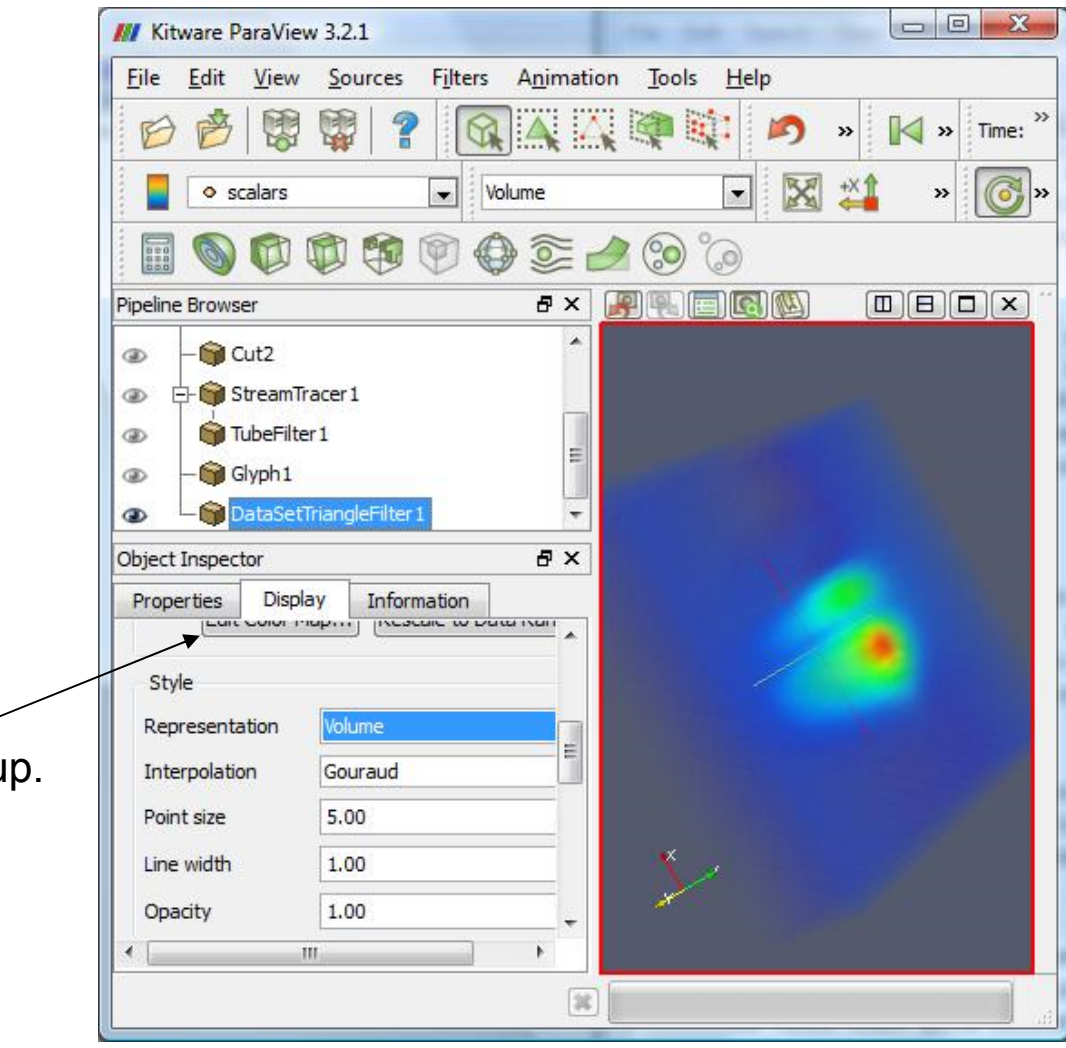

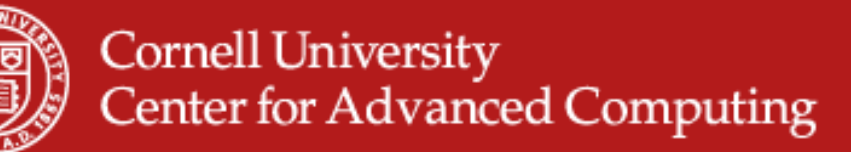

For volume rendering, the y axis of the line determines opacity.

| LOIOT SCALE  | Color Legend         | 1                                       |           |       |                          |
|--------------|----------------------|-----------------------------------------|-----------|-------|--------------------------|
|              |                      |                                         |           |       |                          |
|              |                      |                                         |           |       | 2                        |
|              |                      | ~~~~~~~~~~~~~~~~~~~~~~~~~~~~~~~~~~~~~~~ |           |       |                          |
|              | [                    |                                         |           |       |                          |
| scalar Value | 4.1365               | Opa                                     | city 0    |       |                          |
|              |                      | Scale                                   | 2 0.0     | 85371 | 5604614052               |
| Color Space  | HSV                  | •                                       | Save      | e     | Choose Preset            |
| Component    |                      |                                         | <u></u>   |       |                          |
|              |                      | 1.32                                    |           |       |                          |
| Use Log      | arithmic Scale       |                                         |           |       |                          |
| Automat      | ically Rescale to Fi | t Data Range                            |           |       |                          |
| Minimum:     | 0                    | Max                                     | mum: 10.3 | 3964  |                          |
|              |                      | Rescale                                 | Range     | Resca | le to <u>D</u> ata Range |
|              |                      |                                         |           |       |                          |
| Use Disc     | rete Colors          |                                         |           |       |                          |
| 🔽 Use Disc   | rete Colors          |                                         |           |       |                          |
| Use Disc     | rete Colors          |                                         | [         | 256   |                          |

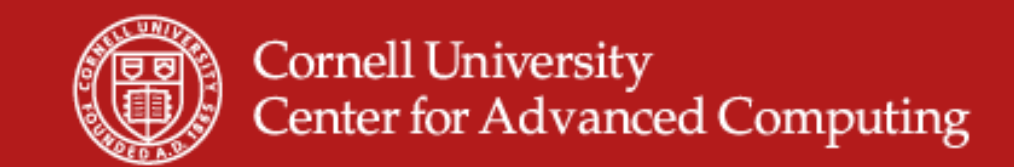

#### **Level of Detail for Interaction**

• So spinning the model is faster.

| /// Options |                                                                                                    |               | ? ×                     |
|-------------|----------------------------------------------------------------------------------------------------|---------------|-------------------------|
| General     | <ul> <li>Use Immediate Mode Rendering</li> <li>Use Triangle Strips</li> <li>LOD Parameters</li> <li>LOD Threshold </li> <li>LOD Resolution</li> <li>Allow Rendering Interrupts</li> </ul> |               | 5.00 MBytes<br>50x50x50 |
|             | Apply                                                                                                    | <u>R</u> eset | <u>O</u> k              |

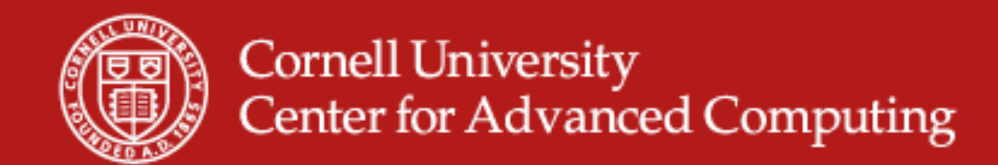

#### **Remote Render Threshold**

- Have the server send raw polygon data if there isn't much of it.
- Good if you only have an outline up for a bit.

| /// Options                                       |                                                             | ? ×                    |
|---------------------------------------------------|-------------------------------------------------------------|------------------------|
| General<br>General<br>General<br>Camera<br>Server | Remote Rendering Parameters Remote Render Threshold 💟 🕞     | 3 MBytes               |
|                                                   | Client/Server Parameters Subsample Rate Squirt Compression  | 2 Pixels<br>19 Bits    |
|                                                   | Tile Display Parameters Still Subsample Rate Client Collect | 2 Pixels<br>100 MBytes |
|                                                   | <u>Apply</u> <u>R</u> eset                                  | <u>Ok</u>              |

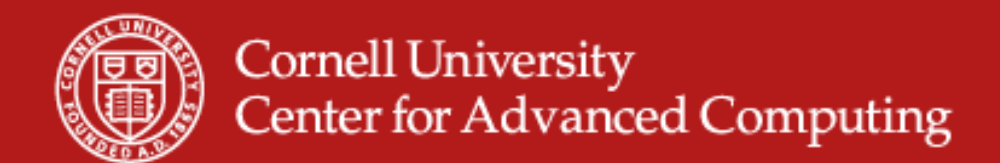

#### Paraview Remote Lab

- Goal: Experience joys and pains of remote visualization.
- Compare remote with local.
- Account is train1xx. It will work for a week.

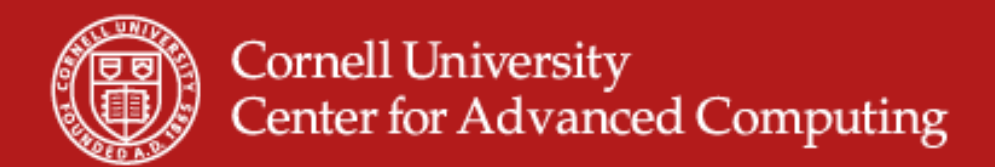

## **Overview of Remote Paraview Lab**

- SSH to Spur.
- Submit a job to SGE (the scheduler) to start VNC.
- Open a tunnel for VNC.
- Let your friends join.
- Start Paraview.

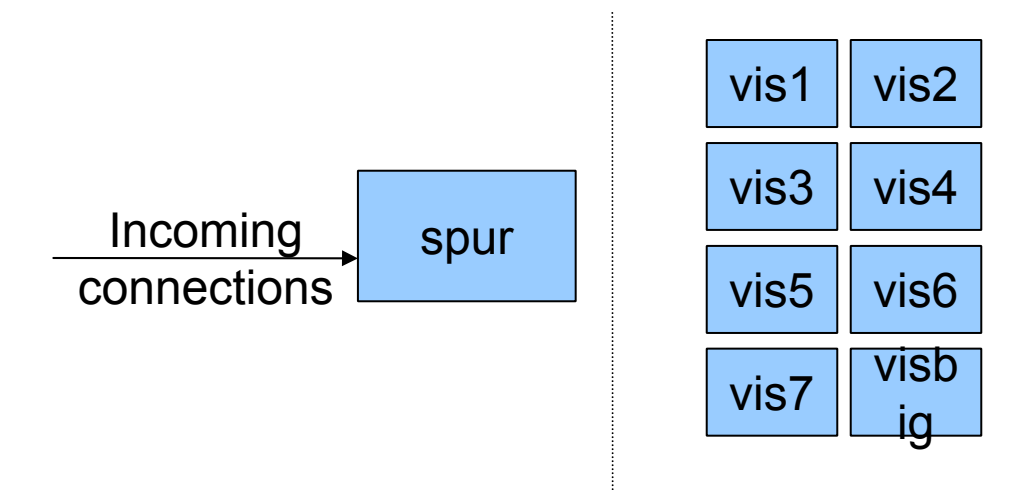

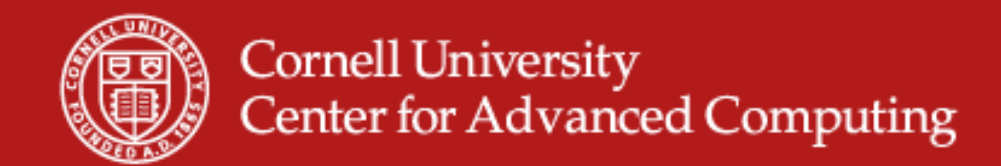

# **First SSH**

- On Linux, don't ssh -X. Just ssh train1xx@spur.tacc.utexas.edu.
- On Windows, fill in the host name and click Open.

|             | 🕵 PuTTY Configuration                                                                                                    |                                                                                                    | ×                               |
|-------------|----------------------------------------------------------------------------------------------------|----------------------------------------------------------------------------------------------------|---------------------------------|
|             | Category:                                                                                                    |                                                                                                    |                                 |
|             | Session                                                                                                    | Basic options for your PuTTY ses                                                                                             | sion                            |
|             | Logging                                                                                                    | Specify the destination you want to connect                                                                                  | t to                            |
|             |                                                                                                    | Host Name (or IP address)                                                                                                    | Port                            |
|             | Reyboard                                                                                                    | spur.tacc.utexas.edu                                                                                                    | 22                              |
|             | Features                                                                                                    | Connection type:                                                                                                    |                                 |
|             | . Window                                                                                                    | ○ <u>R</u> aw ○ <u>T</u> elnet ○ Rlogin                                                                                      | Serial                          |
|             | Appearance     Behaviour     Translation     Selection     Colours     Connection     Otaa     Proxy     Telnet     Rogin | Load, save or delete a stored session<br>Saved Sessions<br>Default Settings<br>consultrh5<br>dslogin<br>ranger<br>spur<br>v4 | Load<br>Sa <u>v</u> e<br>Delete |
|             | SSH                                                                                                    | Close <u>w</u> indow on exit:<br>⊘ Always ⊘ Never                                                                            | an exit                         |
| www.cac.cor | About                                                                                                    | Open                                                                                                    | <u>C</u> ancel                  |

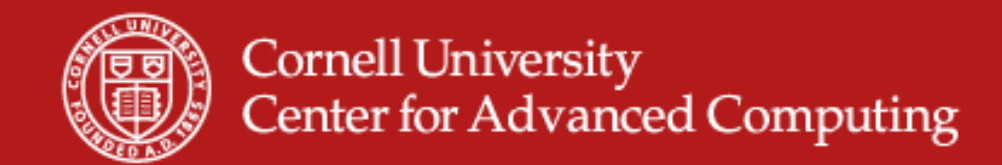

#### **On Login, Get Account Name**

|                                         | Project                                   | balances | for use | er train150 |        |       |
|-----------------------------------------|-------------------------------------------|----------|---------|-------------|--------|-------|
| Name                                    | Avail SUs                                 | Expires  | ;       |             |        |       |
| 20090312H                               | PC 500                                    |          |         |             |        |       |
|                                         | Disk                                      | quotas f | or user | train150    |        |       |
| Disk                                    | Usage (GB)                                | Limit    | %Used   | File Usage  | Limit  | %Used |
| /share                                  | 0.0                                       | 6        | 0.02    | 68          | 100000 | 0.07  |
| spur% vncpa<br>Password: <<br>Verify: < | .sswd<br>type "casper"><br>type "casper"> |          |         |             |        |       |

- Account is 20090312HPC
- Make your (vncpasswd = casper) so we don't have to ask later.

03/11/09

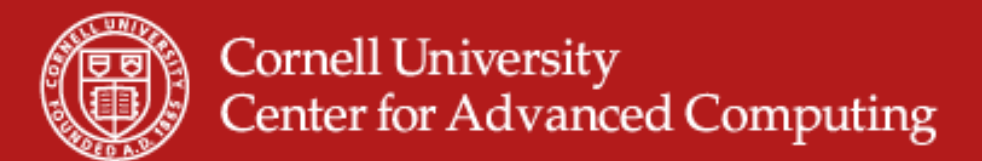

# **Special for Tutorial: Share VNC**

- Four people share one 128MB 16-way server.
- One person submits the job script, gets a node.
- Same person connects with VNC, starts 3 more VNC servers.
- Other 3 connect to those VNC servers, using the account of the first person.

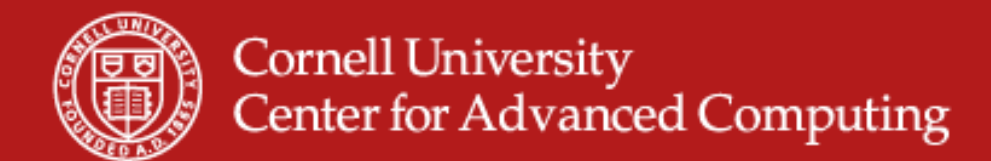

## **Edit the Job Script**

• Copy it. Then add -A 20090312HPC and -pe 4way. And change runtime to go the whole day.

spur% cp /share/sge/default/pe\_scripts/job.vnc job.vnc
spur% vi job.vnc

```
# Inherit the submission environment
#$ -V
#$ -A 20090312HPC
#$ −cwd
                                   # Start job in submission dir
#$ -N vncserver
                                   # Job name
#$ -j y
                                   # Combine stderr and stdout into stdout
#$ -o $HOME/$JOB NAME.out
                                  # Name of the output file
#$ -pe 4way 16
                                   # Request 1 Vis node
#$ -a vis
                                   # Oueue name
#$ -1 h rt=6:00:00
                                   # runtime (hh:mm:ss) - 4 hours
```

In vi, type "i" to edit. Then hit the escape key to return to *command mode.* Save the file with ":w<return>" and quit with ":q<return>". Quit without saving with ":q!". 03/11/09 www.cac.cornell.edu

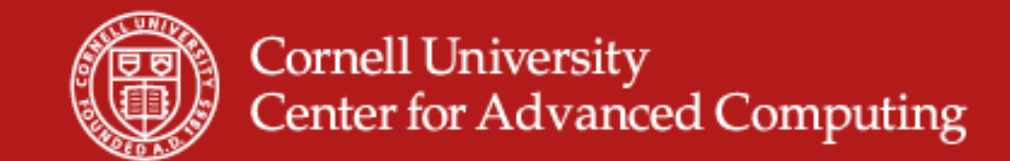

#### Submit the Job

spur% qsub job.vnc -geometry 1440x900 Welcome to TACC's Spur Visualization System, an NSF TeraGrid Resource --> Submitting 16 tasks... --> Submitting 4 tasks/host... --> Submitting exclusive job to 1 hosts... --> Verifying HOME file-system availability... --> Verifying WORK file-system availability... --> Verifying SCRATCH file-system availability... --> Ensuring absence of dubious h vmem, h data, s vmem, s data limits... --> Requesting valid memory configuration (mt=31.3G)... --> Checking ssh keys... --> Checking file existence and permissions for passwordless ssh... --> Verifying accounting... --> Validating against Spur allocations --> Using queue vis ... --> Using parallel environment 16way ... --> Using project TG-MyAcct ... Your job 581332 ("vncserver") has been submitted 03/11/09 www.cac.cornell.edu

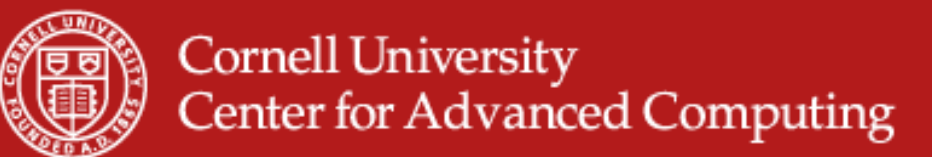

# Find Which Node and VNC Server

- "showq -u" tells you whether your job is running.
- Use "Is" to find vncserver.out after the job is running. ٠
- "tail vncserver.out" to see information at end.
- "-f" helpful if file already exists. •

```
spur% showq -u
spur% ls
spur% tail vncserver.out
job execution at: Sat Mar 7 15:03:17 CST 2009
got VNC display vis3.ranger.tacc.utexas.edu:1
VNC display number is 1
local (compute node) VNC port is 5901
got spur vnc port 5931
Your VNC server is now running!
To connect via VNC client: SSH tunnel port 5931 to
spur.tacc.utexas.edu:5931
                             Then connect to localhost:5931
                             www.cac.cornell.edu
```

03/11/09

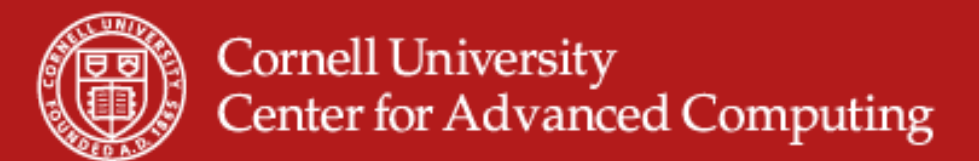

#### Why Does Job Have Two Ports?

- Vncserver starts on vis5 at port 5901 as display :1.
- Spur port-forwards from spur:5951 to vis5.
- You set up a tunnel from localhost:5951 to spur:5951.
- VNC connects to 5900+display number, so specify address as localhost:51.

| Vis Node  | Spur      | Your Machine                   |
|-----------|-----------|--------------------------------|
| Vis1:5901 | Spur:5911 | Localhost:5911 or localhost:11 |
| Vis1:5902 | Spur:5912 | Localhost:5912 or localhost:12 |
| Vis2:5901 | Spur:5921 | Localhost:5921 or localhost:21 |
| TT 0 5000 | a 5000    | T 11 5000 1 11 500             |

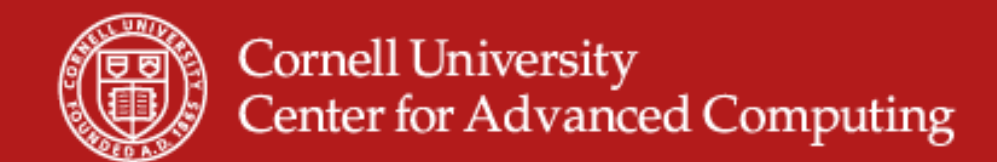

# Add a Tunnel to Your Putty Session: Open Change Settings...

| a    | Restore<br>Move                           |         |                               |                        |                |          |
|------|-------------------------------------------|---------|-------------------------------|------------------------|----------------|----------|
|      | Size                                      |         | ioenix.tgz                    |                        | visjob         | zmkl     |
| _    | Minimize                                  |         | ctGrid2.vtk                   |                        | visjob~        | z.txt    |
|      | Maximize                                  |         | JN.vnc~                       |                        | vnciail.out    |          |
| x    | Close                                     | Alt+F4  | 80x1024                       |                        |                | <u>.</u> |
|      | Special Command                           | +       | zation System                 | m, an NSF Ter          | aGrid Resource | <u> </u> |
|      | Event Log                                 |         |                               |                        |                |          |
|      | New Session                               |         | Stat.                         |                        |                |          |
|      | Duplicate Session                         |         | to 1 hosts                    | Eres                   |                |          |
|      | Saved Sessions                            |         | em availabili                 | ty                     |                |          |
|      | Change Settings                           |         | /stem availab<br>bus h vmem,h | ility<br>data,s vmem,s | data limits    |          |
|      | Copy All to Clipboard                     |         | configuration                 | (mt=31.3G)             | —              |          |
|      | Clear Scrollback                          |         | and normigaio                 | ng for nageur          | rdlagg geh     |          |
|      | Reset Terminal                            |         | ind permissio                 | no tor passwe          | 101035 550     |          |
|      | Full Screen                               |         | illocations                   |                        |                | C C      |
|      | About PuTTY                               |         | nt 16way                      |                        |                |          |
| Your | r job 581332 ("vncse<br>r% <mark>-</mark> | erver") | has been subm                 | itted                  |                |          |

03/11/09

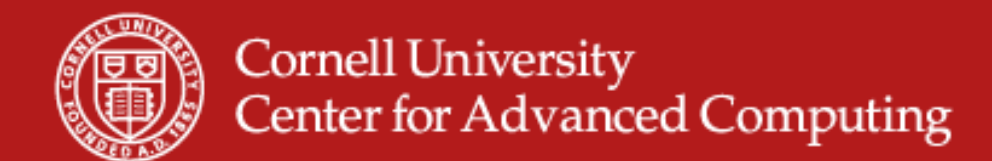

# **Specify Local and Remote Ports**

 Don't forget to CLICK ADD. Then Apply.

| Logging       Port forwarding         Keyboard       Local ports accept connections from other hosts         Bell       Remote ports do the same (SSH-2 only)         Features       Forwarded ports:         Window       Appearance         Behaviour       Add new forwarded port:         Selection       Source port         Connection       Source port         SSH       Kex         Tunnels       Auto                                                                                                    | ∃- Session                                                                                                    | Option                                                                                                   | s controlling SSH p                  | ort forwarding                                    |
|----------------------------------------------------------------------------------------------------|----------------------------------------------------------------------------------------------------|----------------------------------------------------------------------------------------------------|--------------------------------------|---------------------------------------------------|
| Behaviour     Translation     Selection     Colours     Colours     Connection     Frex     Frex     Tunnels     Add new forwarded port:     SSH     SSH     Gettination     Surce port     Surce port     Syl     Surce port     Syl     Surce port     Syl     Surce port     Syl     Surce port     Syl     Surce port     Syl     Surce port     Syl     Surce port     Syl     Surce port     Syl     Surce port     Syl     Surce port     Syl     Surce port     Syl     Surce port     Syl     Surce port     Surce port     Syl     Surce port     Syl     Surce port     Surce port     Syl     Surce port     Syl     Surce port     Syl     Surce port     Syl     Surce port     Syl     Surce port     Syl     Surce port     Syl     Surce port     Syl     Surce port     Syl     Surce port     Syl     Surce port     Syl     Surce port     Syl     Surce port     Syl     Surce port     Syl     Surce port     Surce port     Syl     Surce port     Surce port     Surce port     Syl     Surce port     Surce port     Surce p | <ul> <li>Logging</li> <li>Terminal</li> <li>Keyboard</li> <li>Bell</li> <li>Features</li> <li>Window</li> <li>Appearance</li> </ul> | Port forwarding  Local ports accept connections from Remote ports do the same (SSH-2 or Forwarded ports: |                                      | s from other hosts<br>H-2 only)<br><u>R</u> emove |
| Kex                                                                                                    | Behaviour     Translation     Selection     Colours     Connection     SSH     Kex     Tunnels                                      | Add new forwa<br><u>S</u> ource port<br>Destination                                                      | rded port:<br>5931<br>spur.tacc.utex | Add<br>as.edu:5931                                |
|                                                                                                    |                                                                                                    | <ul> <li><u>L</u>ocal</li> <li>Auto</li> </ul>                                                           | ⊘ Re <u>m</u> ote<br>⊘ IPv <u>4</u>  | ⊘ Dynamic<br>⊚ IPv <u>6</u>                       |

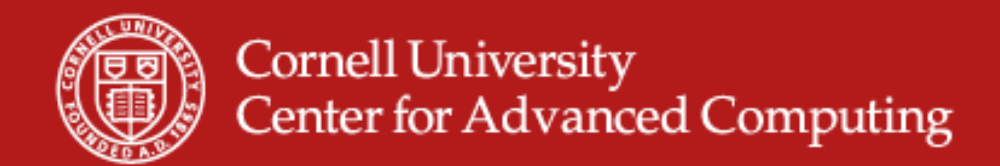

# Linux SSH Tunnel

- From the command line to start ssh with tunnel ssh -L5941:spur.tacc.utexas.edu:5941 <u>train1xx@spur.tacc.utexas.edu</u>
- Within SSH, when coming from a Linux host, use the escape sequence <ret><ret>~C to open a prompt.
   -L5941:spur.tacc.utexas.edu:5941

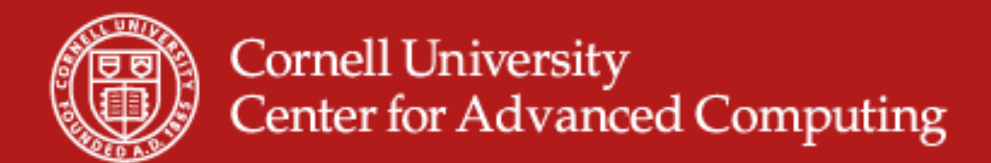

# **Open VNC and Connect**

- Open RealVNC (TightVNC would be faster, especially with high compression. Vinagre on Ubuntu).
- Connect to localhost:xx (where xx are the last digits of 59xx for the port).
- Type in the password, which is "casper".

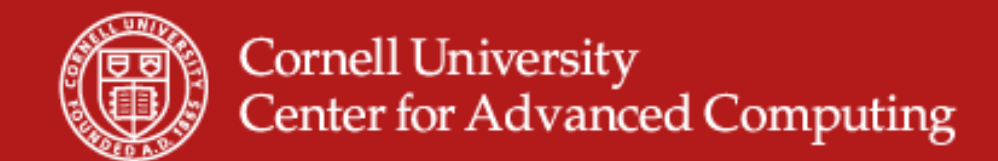

#### After you connect VNC

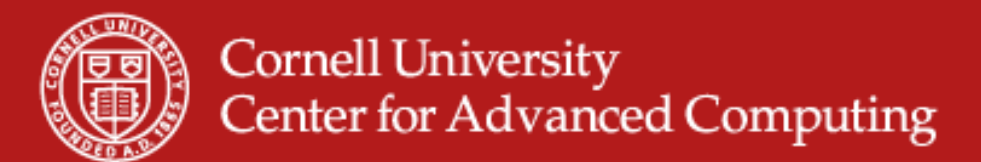

# **Did the Tunnel Not Work?**

- You didn't type the address correctly.
- You used the wrong port.
- Check Putty's Event Log (where Change Settings was).
- Check that Spur is listening. spur% telnet spur 5941 < /dev/null Should see "RFB..." as the reply.
- Check that your job ran: showq -u.

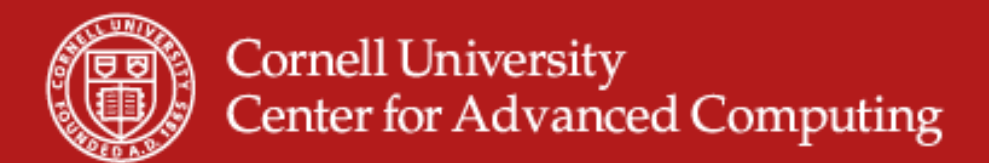

## **Invite Friends**

- If you submitted the job for this group of four
  - start three vncservers. They will start on 5902, 5903, 5904.
  - Type "vncserver" three times.
  - If you exit the black window, everybody quits. Start a new xterm with "xterm&". Then click to tell it where to place the xterm. Work there.
- If you are one of the three
  - set up a tunnel to the right port: vis4:5903 becomes spur:5943. Use your friend's password: casper.
  - You will be in under their account.

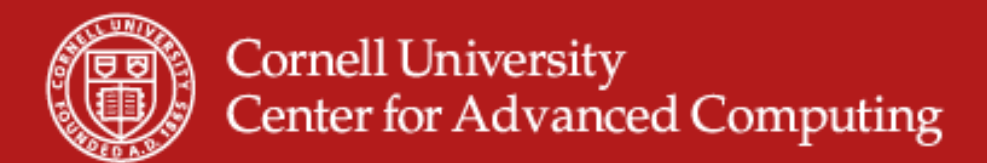

### **Once VNC Starts Load Modules**

- Module command changes environment vars. module load module del
- Your goal is: module load vis module load paraview
- "vglrun" is used for all OpenGL programs on VNC. It makes GLX work.
- spur% vglrun paraview

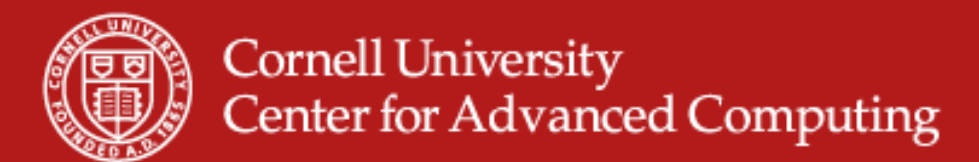

## **Load Paraview Engines**

- Start paraview.
- IBRun starts MPI tasks with the server (data+render)

```
[username@vis5 ~]$ module delete mvapich mvapich2
[username@vis5 ~]$ module load openmpi/1.3
[username@vis5 ~]$ module load vis
[username@vis5 ~]$ module load paraview
[username@vis5 ~]$ vglrun paraview&
[username@vis5 ~]$ ibrun vglrun pvserver
TACC: Setting up parallel environment for OpenMPI mpirun.
TACC: Setup complete. Running job script.
TACC: starting parallel tasks...
Listen on port: 11111
Waiting for client...
```

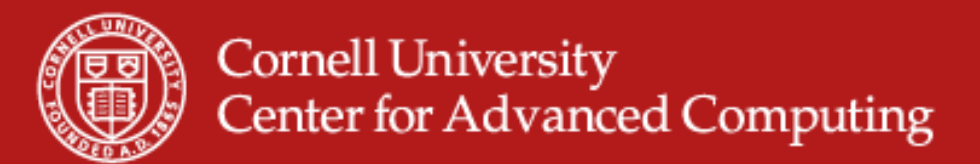

# **Tell Paraview to Use the Engines**

- Click the "Connect" button, or select File -> Connect
- Click "Add Server"
- Enter a "Name", e.g. "manual launch"
- Click "Configure"
- For "Startup Type", select "Manual"
- Click "Save"
- Select the name of your server configuration, and click "Connect"
- In the xterm where you launched ParaView server, you should see "Client connected."

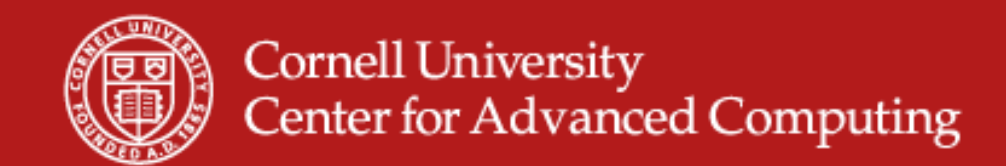

# Is It Running?

- Try running "top" in an xterm in the VNC desktop.
- Compare behavior with the desktop version you ran.